## Ochrona wybranych plików

Włącza lub wyłącza ochronę wybranych plików.

UWAGA :

Do wybierania/przesuwania kursora w górę/w lewo lub w dół/w prawo naciskaj przycisk UP/< lub DOWN/>.

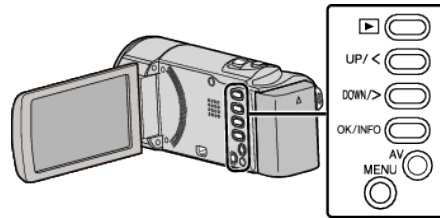

1 Wybierz tryb odtwarzania.

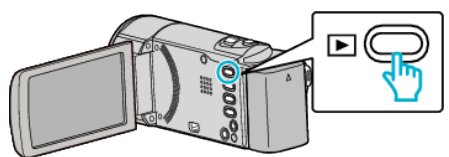

2 Naciśnij MENU.

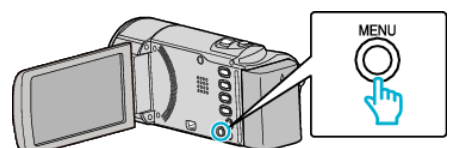

3 Wybierz "CHROŃ/ANULUJ" i naciśnij OK.

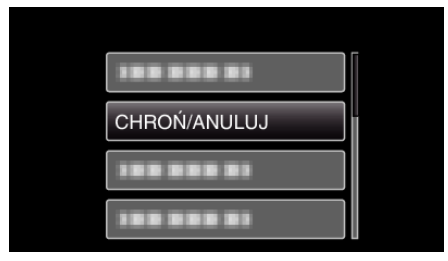

4 Wybierz "WYBIERZ PLIK" i naciśnij OK.

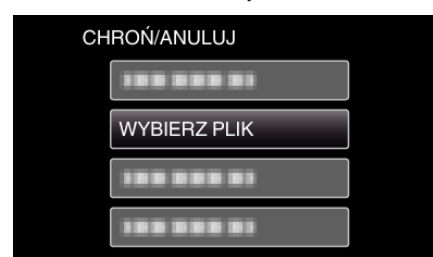

- Avy wyjść, naciśnij MENU, wybierz "TAK" i naciśnij OK.
- 5 Po wybraniu wszystkich plików, dla których ma być włączona lub wyłączona ochrona, naciśnij OK.

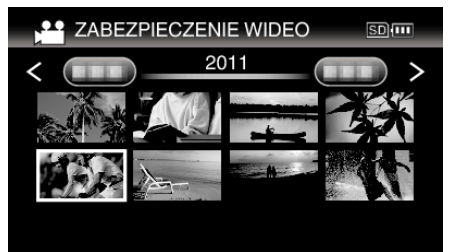

- Na wybranym pliku pojawi się znak ochrony On. Aby usunąć znak ochrony On, ponownie naciśnij OK.
- Aby przejść do następnej strony ekranu indeksy, przesuń wzdłuż dźwigni M (zoom).
- Jeśli tryb przesyłania Eye-Fi Helper jest ustawiony na "Udostępniaj tylko wybrane pliki" lub "Przesyłaj tylko wybrane pliki", będzie wyświetlany symbol ?

6 Po wybraniu wszystkich plików, dla których ma być włączona lub wyłączona ochrona, naciśnij MENU.

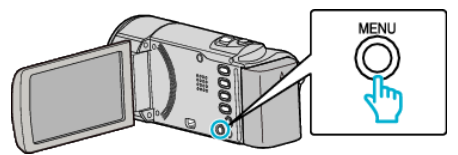

- 7 Wybierz "TAK" i naciśnij OK.
  - Aby anulować ochronę, wybierz "NIE" i naciśnij OK.